Firewall の設定方法

1. タスバーの検索ボックスに"ファイアウォール"を入力して表示される"Windows Defender ファイアウォール"をクリックする。

| すべて アプリ ドキュメント ウェブ その他                                                           | <b>-</b> ਨਾ ਯ     |
|----------------------------------------------------------------------------------|-------------------|
| 最も一致する検索結果                                                                       |                   |
| <b>ファイアウォールとネットワーク保護</b><br>システム設定                                               |                   |
| アプリ                                                                              | ファイアウォールとネットワーク保護 |
| <ul> <li>         セキュリティが強化された Windows         Defender ファイアウォール     </li> </ul> | システム設定            |
| 設定                                                                               |                   |
|                                                                                  |                   |
|                                                                                  |                   |
| ☞ Windows Defender ファイアウォール                                                      | •                 |
| Windows ファイアウォールに関する問題を<br>検出して解決する                                              | ,                 |
| Windows セキュリティ >                                                                 | •                 |
| Web の検索                                                                          |                   |
|                                                                                  | •                 |
|                                                                                  |                   |
|                                                                                  |                   |
| PO = = 单 K @ 🛚                                                                   | <u> </u>          |

2. "詳細設定"をクリックする。

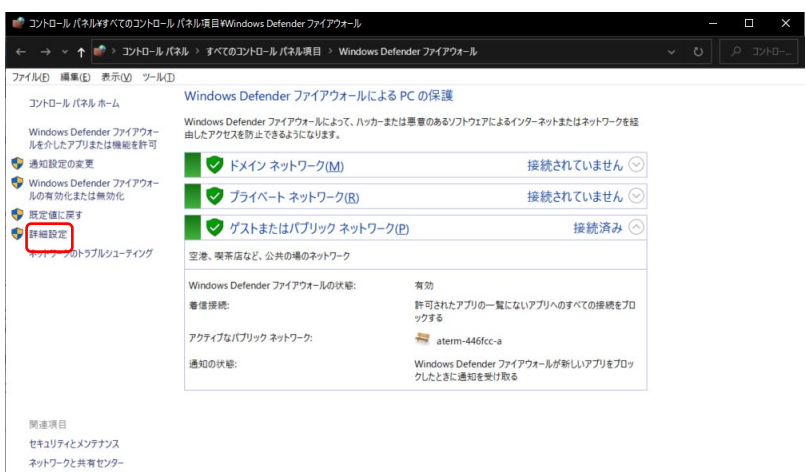

3. "受信の規則"をクリックする。

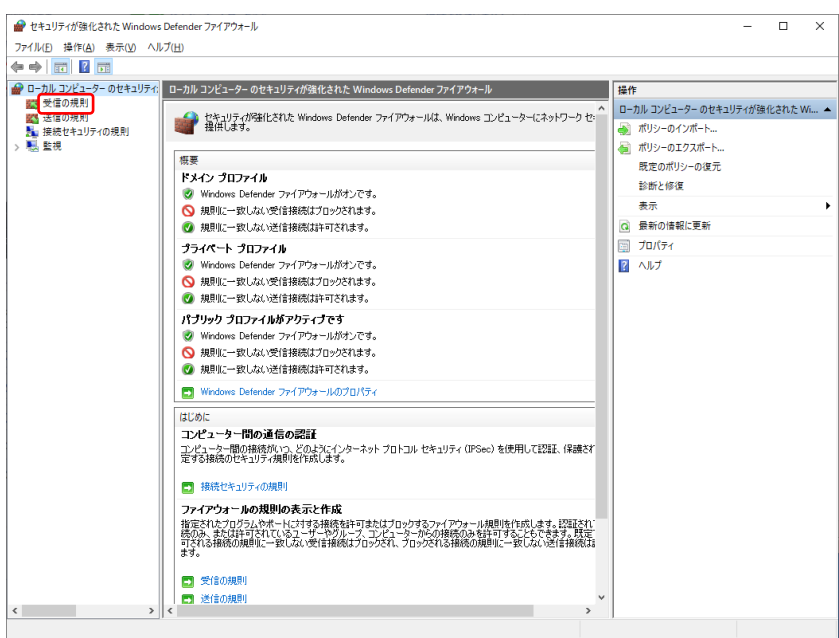

4. Kairoscreator をダブルクリックする。

| (E) 場(佐(A) 表示(A) A    | 11-7/14)                                   |    |        |       |    |       |                                                                |           |           |       |       |            |     |
|-----------------------|--------------------------------------------|----|--------|-------|----|-------|----------------------------------------------------------------|-----------|-----------|-------|-------|------------|-----|
|                       | ルノ(田)                                      |    |        |       |    |       |                                                                |           |           |       |       |            |     |
| *   📶 📰   🔛 🖬 🔟       |                                            |    |        |       |    |       |                                                                |           |           |       |       |            |     |
| ーカル コンピューター のセキュリティ   | 受信の規則                                      |    |        |       |    |       |                                                                |           |           |       | ÷.    | 岞          |     |
| ■ 受信の規則               | 名前                                         | 7J | プロファイル | 有効    | 操作 | 優先    | プログラム                                                          | ローカル アドレス | リモート アドレス | プロトコル | ^ 3   | と信の規       | 則   |
| ■ 法信の規則               | @ eclipse                                  |    | すべて    | 121.5 | 許可 | LALAZ | C: ¥pleiades¥eclipse¥eclipse.exe                               | 任會        | 任會        | TCP   |       | a 291.     | ΙA. |
| ■ 法院セキュリティの元用<br>■ 新聞 | G eclipse                                  |    | すべて    | はい    | 許可 | いいえ   | C:¥pleiades¥eclipse¥eclipse,exe                                | 任意        | 任意        | UDP   |       | 10 minutes | _   |
| る主に                   | g emSET                                    |    | すべて    | はい    | 許可 | いいえ   | 任意                                                             | 任意        | 任意        | TCP   | - I I | r Ju       | 77  |
|                       | g emSETNBApi                               |    | すべて    | はい    | 許可 | いいえ   | 任意                                                             | 任意        | 任意        | TCP   | 1     | 7 状態       | ŝ., |
|                       | I ffmpeg                                   |    | すべて    | はい    | 許可 | いいえ   | C:¥tool¥ffmpeq¥bin¥ffmpeq.exe                                  | 任意        | 任意        | UDP   | 5     | アグル        | -   |
|                       | Ø ffmpeg                                   |    | すべて    | (#L)  | 許可 | いいえ   | C:¥tool¥ffmpeq¥bin¥ffmpeq.exe                                  | 任意        | 任實        | TCP   |       | #1         |     |
|                       | I ffplay                                   |    | すべて    | はい    | 許可 | いいえ   | C:¥tool¥ffmpeg¥bin¥ffplav.exe                                  | 任意        | 任意        | UDP   |       | 30.7       | è   |
|                       | 🔮 ffplay                                   |    | すべて    | はい    | 許可 | いいえ   | C:¥tool¥ffmpeg¥bin¥ffplay.exe                                  | 任意        | 任意        | TCP   |       | 1 長寿       | ñ.  |
|                       | Ø ffprobe                                  |    | すべて    | はい    | 許可 | いいえ   | C:¥tool¥ffmpeq¥bin¥ffprobe.exe                                 | 任意        | 任意        | UDP   |       | 🎍 — 😫      | ٤.  |
|                       | 9 ffprobe                                  |    | すべて    | はい    | 許可 | いいえ   | C:¥tool¥ffmpeq¥bin¥ffprobe.exe                                 | 任意        | 任意        | TCP   |       |            | Э   |
|                       | Firefox (C:#Program Files#Mozilla Firefox) |    | プライベート | はい    | 許可 | いいえ   | C:¥Program Files¥Mozilla Firefox¥firefox.exe                   | 任意        | 任意        | UDP   |       |            | ſ   |
|                       | Firefox (C:¥Program Files¥Mozilla Firefox) |    | プライベート | はい    | 許可 | いいえ   | C:¥Program Files¥Mozilla Firefox¥firefox.exe                   | 任意        | 任意        | TCP   |       |            |     |
|                       | GraphStudio                                |    | すべて    | はい    | 許可 | いいえ   | C:¥tool¥graphstudio¥graphstudio.exe                            | 任意        | 任意        | UDP   |       |            |     |
|                       | 🕼 GraphStudio                              |    | すべて    | はい    | 許可 | いいえ   | C:¥tool¥graphstudio¥graphstudio.exe                            | 任意        | 任意        | тср   |       |            |     |
|                       | S httpd                                    |    | すべて    | はい    | 許可 | いいえ   | 任意                                                             | 任意        | 任意        | TCP   |       |            |     |
|                       | Internet Explorer                          |    | すべて    | はい    | 許可 | いいえ   | C:¥program files (x86)¥internet explorer¥iexplore.exe          | 任意        | 任意        | тср   |       |            |     |
|                       | Internet Explorer                          |    | すべて    | はい    | 許可 | いいえ   | C:¥program files (x86)¥internet explorer¥iexplore.exe          | 任意        | 任意        | UDP   |       |            |     |
|                       | Java(TM) Platform SE binary                |    | すべて    | はい    | 許可 | いいえ   | C:¥pleiades¥java¥7¥bin¥javaw.exe                               | 任意        | 任意        | TCP   |       |            |     |
|                       | Java(TM) Platform SE binary                |    | すべて    | はい    | 許可 | いいえ   | C:¥pleiades¥java¥7¥bin¥javaw.exe                               | 任意        | 任意        | UDP   |       |            |     |
|                       | 🔮 kairoscreator                            |    | すべて    | はい    | 許可 | いいえ   | C:¥program files¥panasonic¥kairoscreator¥bin¥kairoscreator.exe | 任意        | 任意        | UDP   |       |            |     |
|                       | 🖉 kairoscreator                            |    | すべて    | はい    | 許可 | いいえ   | C:¥program files¥panasonic¥kairoscreator¥bin¥kairoscreator.exe | 任意        | 任意        | TCP   |       |            |     |
|                       | Kollective ECDN Agent                      |    | 5212   | はい    | 許可 | いいえ   | C:¥Program Files (x86)¥Kollective¥KService.exe                 | 任意        | 任意        | UDP   | _     |            |     |
|                       | V Kollective ECDN Agent                    |    | ドメイン   | はい    | 許可 | いいえ   | C:¥Program Files (x86)¥Kollective¥KService.exe                 | 任意        | 任意        | TCP   |       |            |     |
|                       | S MDE                                      |    | すべて    | はい    | 許可 | いいえ   | 任意                                                             | 任意        | 任意        | TCP   |       |            |     |
|                       | MPC-BE x64                                 |    | すべて    | はい    | 許可 | いいえ   | C:¥program files¥mpc-be x64¥mpc-be64.exe                       | 任意        | 任意        | UDP   |       |            |     |
|                       | MPC-BE x64                                 |    | すべて    | はい    | 許可 | いいえ   | C:¥program files¥mpc-be x64¥mpc-be64.exe                       | 任意        | 任意        | TCP   |       |            |     |
|                       | 🔇 natchecker3                              |    | すべて    | はい    | 許可 | いいえ   | C:¥tool¥panasonic¥natchecker3.2¥bin¥natchecker3.exe            | 任意        | 任意        | TCP   |       |            |     |
|                       | 🔮 natchecker3                              |    | すべて    | はい    | 許可 | いいえ   | C:¥tool¥panasonic¥natchecker3.2¥bin¥natchecker3.exe            | 任意        | 任意        | UDP   |       |            |     |
|                       | S NBAPI_trap                               |    | すべて    | はい    | 許可 | いいえ   | 任意                                                             | 任意        | 任意        | UDP   |       |            |     |
|                       | 🔮 nsdpmanager                              |    | すべて    | はい    | 許可 | いいえ   | C:¥program files (x86)¥netgear¥prosafe plus utility¥nsdpmana   | 任意        | 任意        | UDP   |       |            |     |
|                       | 🔮 nsdpmanager                              |    | すべて    | はい    | 許可 | いいえ   | C:¥program files (x86)¥netgear¥prosafe plus utility¥nsdpmana   | 任意        | 任意        | TCP   |       |            |     |
|                       | P2 Streaming Receiver                      |    | すべて    | はい    | 許可 | いいえ   | C:¥Program Files (x86)¥Panasonic P2¥P2SR¥P2SR.exe              | 任意        | 任意        | UDP   | ~     |            |     |

5. "操作"で"接続を許可する"を選択し、"詳細設定"タブをクリックする。

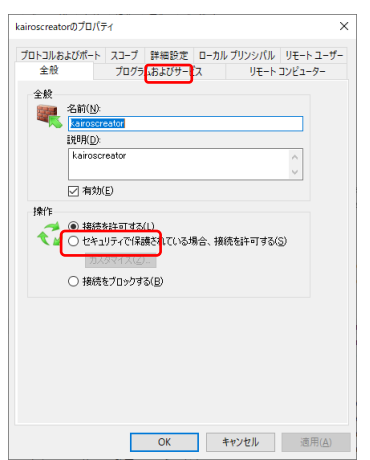

6. "プロファイル"のすべての項目にチェックをつけ、"OK"ボタンをクリックする。

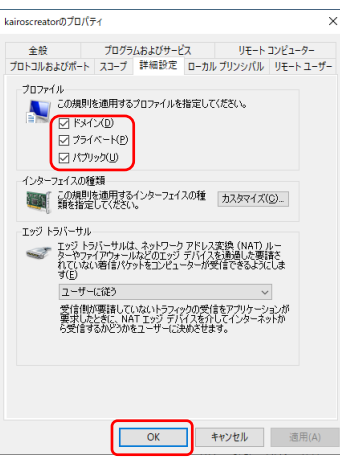

- 7. 4~6の操作を4の"プロトコル"が"TCP"と"UDP"のそれぞれについて実施する。
- 8. "Windows Defender ファイアウォール"ウィンドウを閉じる。